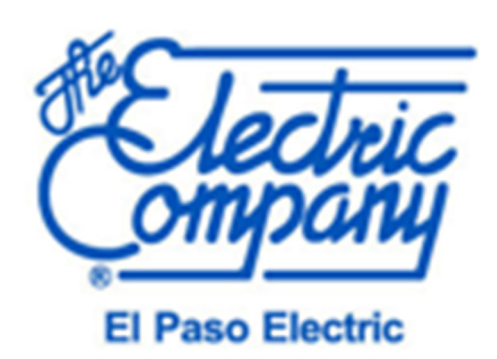

# CONTRACTOR PORTAL USER GUIDE

https://www.clearesult.com/trade-ally/epe

VERSION INFO HERE Version 1.0

El Paso Electric website: https://www.epesavings.com

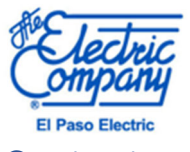

|          |        |           | _    |        |     |   |          |
|----------|--------|-----------|------|--------|-----|---|----------|
|          | $\sim$ | 5         |      | $\sim$ | 5   | - | $\sim$   |
|          | 1 1    | <b>II</b> |      |        | r 1 |   | <b>L</b> |
|          |        |           |      |        |     |   | ~        |
| <u> </u> | ``     |           | L L. | · · ·  |     |   |          |
| _        | _      |           | _    | _      |     | _ | _        |
|          |        |           |      |        |     |   |          |

| 1 HELPFU   | JL OVERVIEW                                                                                      | 4             |
|------------|--------------------------------------------------------------------------------------------------|---------------|
| 1.1 Ov     | /erview                                                                                          |               |
| 1.2 Tip    | ps & Tricks                                                                                      |               |
| 2 ACCESS   | SING EPE ENERGY CONTRACTOR PORTAL                                                                | 5             |
| 2.1 CO     | ONTRACTOR PORTAL ACCOUNT SET-UP                                                                  | 5             |
| 2.2 Yo     | bur Information                                                                                  | 6             |
| 2.2.1      | Get Started                                                                                      | 6             |
| 2.2.2      | Login Information                                                                                | 7             |
| 2.3 Ad     | ditional Company Information                                                                     | 8             |
| 2.3.1      | Company                                                                                          |               |
| Compar     | ny name will be necessary to continue. Tax ID will be necessary for incentives to be paid to con | tractor.      |
| Compar     | ny logo is also optional                                                                         |               |
| 2.2.2      |                                                                                                  |               |
| 2.3.2      | Addresses                                                                                        | 8             |
| 2.3.3      | Additional Information                                                                           | 8             |
| Additio    | nal information that would apply to the company in question can be provided:                     | 8             |
| 2.4 Se     | rvices Offered                                                                                   | 9             |
| 2.4.1      | Specialties                                                                                      | 9             |
| 2.4.2      | Letter of Intent (LOI) & W-9 Documentation                                                       | 10            |
| 2.4.3      | Terms & Conditions                                                                               | 11            |
| 2.5 Ac     | count Activation                                                                                 |               |
| 2.5.1      | Activation Email                                                                                 |               |
| 2.5.2      | Account Activated                                                                                | 13            |
| 2.5.3      | Login                                                                                            |               |
| 3 CONTR    | ACTOR LOBBY                                                                                      |               |
| 3.1 Up     | odate Account                                                                                    |               |
| 3.2 Ac     | cess My Portal                                                                                   |               |
| 4 MY DAS   | SHBOARD                                                                                          |               |
| 4.1 MY     | Y DASHBOARD                                                                                      |               |
| Incentive  | eligible measures will be found in "My Dashboard," and direct you to the Browse Products Pag     | e.            |
| Applicatio | on status and updates will be displayed in "My Orders' Using Order numbers provided, question    | ns or further |
| Informatio | on on application status can be checked by emailing Epe.residential@clearesult.com or calling s  | 115-255-      |
| 4290. 18   | a<br>Products                                                                                    | 19            |
| 5.1 PR     | RODUCT REBATES AVAILABLE                                                                         |               |
| 5.2 SE     | LECTING PRODUCT REBATE                                                                           |               |
| 5.3 VE     | RFIY ELIGIBILITY                                                                                 |               |
| 5.4 AC     | COUNT DETAILS                                                                                    | 22            |
| 5.4.1      | PAYEE INFORMATION                                                                                | 23            |
| 5.4.2      | PRODUCT INFORMATION                                                                              | 24            |
| 5.4.3      | Windows (Example Project)                                                                        | 24            |

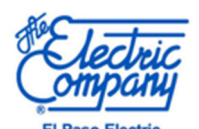

|   | 5.4.4               | CONTRACTOR DETAILS         | 25       |
|---|---------------------|----------------------------|----------|
|   | 5.4.5               | UPLOAD DOCUMENTS           | 26       |
|   | 5.4.6               | SUMMARY                    | 27       |
|   | 5.5 ADD<br>5.5.1    | ) TO CART<br>SHOPPING CART | 28<br>29 |
| 6 | 5.6 INCE<br>APPENDI | ENTIVE SUBMITTED           | 30<br>31 |
|   | 6.1 Sam             | ple Documents              | 31       |
|   | 6.1.1               | Signed Incentive Form      | 31       |
|   |                     |                            |          |

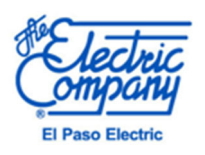

# 1 <u>HELPFUL OVERVIEW</u>

# 1.1 Overview

This User Guide is designed to help users navigate through the EPE Energy's Contractor Rebate Portal. The User Guide is intended to serve as basic introduction to the system and will learn to:

- Access EPE Energy Contractor Portal
- Shop Product Rebates
- Create an Order
- Navigate and Populate Enrollment workflow step

# 1.2 Tips & Tricks

- 1. EPE Contractor Portal works best using the Google Chrome browser.
- 2. For login and contractor profile assistance, please email: Epe.residential@clearesult.com
- 3. "Add to Cart" must be done to ensure an order is made.
- 4. EPE will not let you add orders until you have completed the eligibility wizard.

5. There is a delay when documents are uploaded. The bigger the file the longer the delay. For Required documents, the upload document box does not close automatically. Click 'Save' after each document upload, then 'Close.'

6. By clicking 'Place Order', you are sending an enrollment to the next step for which you do not have access and you are unable to return to edit.

7. Use Zillow or El Paso Central Appraisal District (El Paso CAD) property search to get the square footage.

8. If a contractor has an established EPE Customer Portal Account, a different email address must be used to create a new Contractor Portal Account.

9. Please check your inbox and junk folder of your email to locate confirmation emails pertaining to orders submitted through the customer portal.

10. Rebates submitted through the Contractor Portal can only be paid out to the primary EPE Energy account holder or installing contractor. If the payee is to be another, a physical EPE Energy application must be submitted. Please email application: <u>Epe.residential@clearesult.com</u>.

11. For Early Replacement Rebates, if model or serial number of existing HVAC (Heating Ventilation and Air Conditioning) unit is not legible, add ILLEGIBLE to the respective field.

12. If unable to upload all necessary documentation in portal, please email pending documents to EPE <u>EnergyResidential@clearesult.com</u> and include order number.

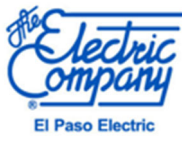

# 2 ACCESSING EPE ENERGY CONTRACTOR PORTAL

Go to the following website

https://www.clearesult.com/trade-ally/EPEenergy

# 2.1 CONTRACTOR PORTAL ACCOUNT SET-UP

#### On the home page you will be directed to "JOIN THE PROGRAM" to establish an account.

### About Our Trade Ally Program

We partner with contractors to help our residential customers reduce energy use, save on energy costs and improve the overall performance of their homes. As a registered Trade Ally, you will help customers implement qualifying energy-saving improvements. Customers can then earn rebates for installing high-efficiency equipment in their homes. We'll provide you with training, tools and other resources to support your success.

Get Started

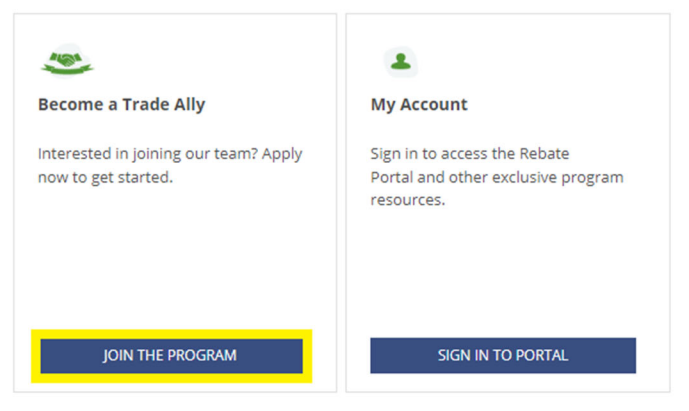

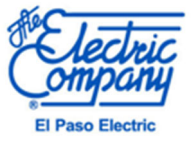

# 2.2 Your Information

# 2.2.1 Get Started

When getting started, the following information must be provided:

- First/Last name
- Company name
- Title for the Company
- Phone number
  - Optional
    - Company Website
    - Mobile number

| 1. Your Information                                                                                                  | 2. Additional Company Information | 3. Service Territory             | 4. Document Upload |  |
|----------------------------------------------------------------------------------------------------|-----------------------------------|----------------------------------|--------------------|--|
| Join the Program<br>Thank you for your interest in joining our pro<br>Already registered?<br>Sign in to your account | ogram.                            |                                  |                    |  |
| Get Started<br>First Name *                                                                                          |                                   | Last Name *                      |                    |  |
| Ex: John                                                                                                    |                                   | Ex: Smith                        |                    |  |
| Company Name *                                                                                                    |                                   | Company Website                  |                    |  |
| Ex: Smith Contracting                                                                                                |                                   | Ex: https://smithcontracting.com |                    |  |
| Title *                                                                                                    |                                   | Phone Number * 🚺                 |                    |  |
| Select Any                                                                                                    | <b>▼</b>                          | Ex: (123) 456-7890               |                    |  |
| Mobile Number 🕧                                                                                                    |                                   |                                  |                    |  |
| Ex: (123) 456-7890                                                                                                   |                                   |                                  |                    |  |

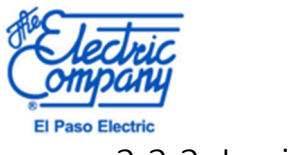

# 2.2.2 Login Information

Enter and reenter a valid email address, along with creating a password. Click "HERE" to populate the "End User License Agreement" to agree.

| Login Information                                                                       |                                                                   |
|-----------------------------------------------------------------------------------------|-------------------------------------------------------------------|
| Email *                                                                                 |                                                                   |
|                                                                                         |                                                                   |
| Password *                                                                              | Confirm Password *                                                |
| ø                                                                                       | ø                                                                 |
| Your password must have:                                                                |                                                                   |
| O At least one uppercase letter                                                         |                                                                   |
| O At least one lowercase letter                                                         |                                                                   |
| O At least one number                                                                   |                                                                   |
| O At least one symbol (e.g. ! \$, &, #)                                                 |                                                                   |
| 8 At least eight (8) characters                                                         |                                                                   |
| Click here to review our End-User License Agreement. By clicking "Accept & Continue", y | ou are agreeing to these terms regarding the use of this website. |
|                                                                                         | Accept & Continue                                                 |

### 2.2.2.1 End-User License Agreement

Click "Accept & Continue" to proceed with creating the account.

Click here to review our End-User License Agreement. By clicking "Accept & Continue", you are agreeing to these terms regarding the use of this website.

| CL                                        | EAResult <sup>®</sup>                                                                                                    |
|-------------------------------------------|----------------------------------------------------------------------------------------------------|
|                                           | END USER LICENSE AGREEMENT                                                                                                    |
| ackno<br>dema<br>Consi<br>terms<br>incorp | THIS END USER LICENSE AGREEMENT ('Agreement'), effective as of the date you ('User')<br>whedge acceptance by accessing, downloading, registering or using OLEAResult's proprietary software, the<br>nd side management tracking application, (the 'Software') in any manner, between User and CLEAResult<br>utiling Inc., a Texas corporation and/or an affiliate thereof ('CLEAResult'). This Agreement is subject to the<br>and conditions of any primary agreement between CLEAResult and User's employer, which is hereby<br>ported by reference.                                            |
|                                           | AGREEMENT                                                                                                    |
|                                           | The parties agree as follows:                                                                                                    |
| 1.<br>and n<br>exclu-<br>nonas            | Title and Scope of License. The Software, together will all its components and all updates, new versions<br>oddifications as well as any related additional material, including but not limited to all derivative works, are the<br>sive property and protected intellectual property of CLEAResult. CLEAResult grants User a nontransferable,<br>signable, nonexclusive and royalty-free license to install one (1) copy of and use the Software ('License').<br>license grants (liser only the right to use the Software and includes no others and care anisthe little or other<br>software). |

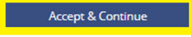

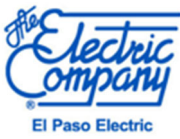

# 2.3 Additional Company Information

### 2.3.1 Company

Company name will be necessary to continue. Tax ID will be necessary for incentives to be paid to contractor. Company logo is also optional.

| <ul> <li>Go Back</li> </ul>                                                                                                    |                                   |                      |                    |  |  |  |
|----------------------------------------------------------------------------------------------------|-----------------------------------|----------------------|--------------------|--|--|--|
| 1. Your Information                                                                                                    | 2. Additional Company Information | 3. Service Territory | 4. Document Upload |  |  |  |
|                                                                                                    |                                   |                      |                    |  |  |  |
| Please tell us more about com                                                                                                    | ipany                             |                      |                    |  |  |  |
| We will need a few details to complete the registration process. Additionally, if you are registering as a Trade Ally, your company's name, address, and contact info will be listed on our website as part of the Find a Trade Ally tool. |                                   |                      |                    |  |  |  |
| Company                                                                                                    |                                   |                      |                    |  |  |  |
| Company Name *                                                                                                    | Tax IE                            | )                    |                    |  |  |  |
|                                                                                                    |                                   |                      |                    |  |  |  |
| ⊕ Com                                                                                                    | pany Logo                         |                      |                    |  |  |  |
| Allowed extension: PNG, JPG, JPEG, SVG                                                                                                    |                                   |                      |                    |  |  |  |
| Maximum allowed size: 5MB                                                                                                    |                                   |                      |                    |  |  |  |

## 2.3.2 Addresses

A physical business address will be necessary along with the mailing address for the company. If the addresses are the same, selecting "Same as above" will automatically reflect this.

| Business Address |        |          |            |
|------------------|--------|----------|------------|
| Street Address * | City * | State *  | Zip Code * |
|                  |        |          |            |
|                  |        |          |            |
| Mailing Address  |        |          |            |
| Same as above    |        |          |            |
| Street Address * | City * | State *  | Zip Code * |
|                  |        | <b>-</b> |            |

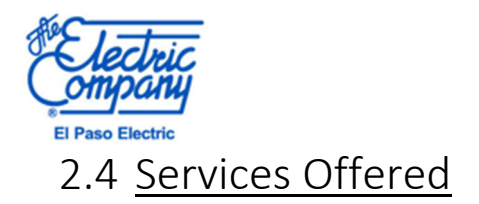

# 2.4.1 Specialties

Trade Allies will be allowed to select additional information to give more details regarding specialty services offered through said contractor. If "Other" is selected, you must enter a descripti

| e that | select the specialties that your           | co<br>throi | mpany offers.<br>ugh your My Account settir | igs. |
|--------|--------------------------------------------|-------------|---------------------------------------------|------|
| diti   | onal Information                           |             |                                             |      |
| quipm  | nent Specialty * (0 Added)                 |             |                                             |      |
|        |                                            |             |                                             |      |
|        | Air Infiltration                           |             |                                             |      |
|        | Attic Encapsulation                        |             |                                             |      |
|        | Cool Roofs                                 |             |                                             |      |
|        | Duct Sealing                               |             |                                             |      |
|        | Energy Star® Pool Pumps                    |             |                                             |      |
|        | Energy Star® Storm Windows                 |             |                                             |      |
|        | Energy Star® Windows & Sliding Glass Doors |             |                                             |      |
|        | Evaporative Cooling                        |             |                                             |      |
|        | Faucet Aerators & Low Flow Showerheads     |             |                                             |      |
|        | HVAC/Heat Pumps/Mini Splits                |             |                                             |      |
|        | Heat Pump Water Heaters                    |             |                                             |      |
|        | Insulation                                 |             |                                             |      |
|        | 100-                                       | -           |                                             |      |

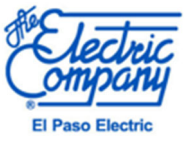

## **Document Upload**

Any documents relevant to the company in question must be provided here. A completed Letter of Intent (LOI) and W-9 are required to complete set up.

# 2.4.2 Letter of Intent (LOI) & W-9 Documentation

A completed LOI and W-9 MUST be provided to establish a Contractor portal account.

| Letter of intent "                                                                                                    |  |
|----------------------------------------------------------------------------------------------------|--|
| Choose File No file chosen                                                                                                    |  |
| Allowed extension: PDF, JPG, PNG                                                                                                    |  |
| Maximum ellowed size: SMB                                                                                                    |  |
|                                                                                                    |  |
| WOD*                                                                                                    |  |
| W-9 Document                                                                                                    |  |
| Choose File No file chosen                                                                                                    |  |
|                                                                                                    |  |
| Allowed extension: PDE JPG PNG                                                                                                    |  |
| Allowed extension: PDF, JPG, PNG<br>Maximum allowed size: 5MB                                                                                                    |  |
| Allowed extension: PDF, JPG, PNG<br>Meximum allowed size: SMB                                                                                                    |  |
| Allowed extension: PDF, JPG, PNG<br>Maximum allowed size: 5MB                                                                                                    |  |
| Allowed extension: PDF, JPG, PNG<br>Maximum allowed alze: 5MB<br>ACH                                                                                                |  |
| Allowed extension: PDF, JPG, PNG<br>Meximum allowed size: SMB<br>ACH                                                                                                |  |
| Allowed extension: PDF, JPG, PNG<br>Maximum allowed size: 5MB<br>ACH<br>Choose File No file chosen                                                                  |  |
| Allowed extension: PDF, JPG, PNG<br>MaxImum allowed alze: 5MB<br>ACH<br>Choose File No file chosen<br>Allowed extension: PDF, JPG, PNG                              |  |
| Allowed extension: PDF, JPG, PNG<br>Maximum allowed aize: SMB<br>ACH<br>Choose File No file chosen<br>Allowed extension: PDF, JPG, PNG<br>Maximum allowed aize: SMB |  |
| Allowed extension: PDF, JPG, PNG<br>Maximum allowed size: SMB<br>ACH<br>Choose File No file chosen<br>Allowed extension: PDF, JPG, PNG<br>Maximum allowed size: SMB |  |
| Allowed extension: PDF, JPG, PNG<br>Maximum allowed size: 5MB<br>ACH<br>Choose File No file chosen<br>Allowed extension: PDF, JPG, PNG<br>Maximum allowed size: 5MB |  |
| Allowed extension: PDF, JPG, PNG<br>Maximum allowed size: SMB<br>ACH<br>Allowed extension: PDF, JPG, PNG<br>Maximum allowed size: SMB                               |  |
| Allowed extension: PDF, JPG, PNG<br>Meximum allowed size: SMB<br>ACH<br>Allowed extension: PDF, JPG, PNG<br>Meximum allowed size: SMB                               |  |
| Allowed extension: PDF, JPG, PNG<br>Maximum allowed size: SMB<br>ACH<br>Allowed extension: PDF, JPG, PNG<br>Maximum allowed size: SMB<br>Insurance Certificate      |  |

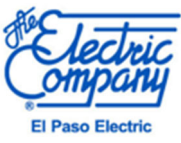

# 2.4.3 Terms & Conditions

Terms and Conditions of the EPE Energy Contractor Portal must be acknowledged and agreed to by clicking the highlighted option to establish the EPE Energy Contractor Portal account. Click "Submit" to create an account.

| El Paso Electric is comm<br>consumption. El Paso<br><b>Programs</b> (the Program<br>service territory. El Paso<br>and administer the Prog | itted to providing our<br>Electric is proud to s<br>) to improve the energ<br>Electric has contract<br>ram.                                                                                                    | customers with assis<br>ponsor the <b>Reside</b><br>by efficiency of reside<br>red with CLEAResult                                                                                                    | stance in reducing t<br>ntial and Income<br>ential homes locate<br>it (the Program Imp                                                                                                    | heir energy costs and<br>Qualified Solutions<br>d within EPE's Texas<br>lementer) to promote                                                                                                    |                                                                                                    |                                                                                                    |                                                                                                    |
|----------------------------------------------------------------------------------------------------|----------------------------------------------------------------------------------------------------|----------------------------------------------------------------------------------------------------|----------------------------------------------------------------------------------------------------|----------------------------------------------------------------------------------------------------|----------------------------------------------------------------------------------------------------|----------------------------------------------------------------------------------------------------|----------------------------------------------------------------------------------------------------|
| This Letter of Intent confi<br>This Letter of Intent refle<br>detailing the commitmen                                                     | rms that the Participat<br>acts a voluntary collab<br>its to project energy a                                                                                                    | ing Contractor is a w<br>orative effort betwee<br>nd/or peak demand                                                                                                    | illing participant of t<br>en the Participating<br>savings.                                                                                                    | his <b>no-cost</b> Program.<br>Contractor and EPE                                                                                                    |                                                                                                    |                                                                                                    |                                                                                                    |
| The Program is designed<br>Market the Program                                                                                             | d to leverage the grea<br>n                                                                                                    | ter El Paso contracti                                                                                                    | ing industry to:                                                                                                    | eu un madae                                                                                                    |                                                                                                    |                                                                                                    |                                                                                                    |
|                                                                                                    | El Paso Electric is comm<br>consumption. El Paso<br><b>Programs</b> (the Program<br>service territory. El Paso<br>and administer the Progra<br>This Letter of Intent refle<br>detailing the commitmen<br>The Program is designe<br>Market the Program | El Paso Electric is committed to providing our<br>consumption. El Paso Electric is proud to s<br><b>Programs</b> (the Program) to improve the energy<br>service territory. El Paso Electric has contract<br>and administer the Program.<br>This Letter of Intent confirms that the Participat<br>This Letter of Intent reflects a voluntary collab<br>detailing the commitments to project energy a<br>The Program is designed to leverage the grea<br>Market the Program | El Paso Electric is committed to providing our customers with assis<br>consumption. El Paso Electric is proud to sponsor the <b>Reside</b><br><b>Programs</b> (the Program) to improve the energy efficiency of resid<br>service territory. El Paso Electric has contracted with CLEAResul<br>and administer the Program.<br>This Letter of Intent confirms that the Participating Contractor is a w<br>This Letter of Intent reflects a voluntary collaborative effort betwe<br>detailing the commitments to project energy and/or peak demand<br>The Program is designed to leverage the greater El Paso contract<br>• Market the Program | El Paso Electric is committed to providing our customers with assistance in reducing t<br>consumption. El Paso Electric is proud to sponsor the <b>Residential and Income</b><br><b>Programs</b> (the Program) to improve the energy efficiency of residential homes locate<br>service territory. El Paso Electric has contracted with CLEAResult (the Program Imp<br>and administer the Program.<br>This Letter of Intent confirms that the Participating Contractor is a willing participant of t<br>This Letter of Intent reflects a voluntary collaborative effort between the Participating<br>detailing the commitments to project energy and/or peak demand savings.<br>The Program is designed to leverage the greater El Paso contracting industry to:<br>Market the Program | El Paso Electric is committed to providing our customers with assistance in reducing their energy costs and consumption. El Paso Electric is proud to sponsor the <b>Residential and Income Qualified Solutions</b><br><b>Programs</b> (the Program) to improve the energy efficiency of residential homes located within EPE's Texas service territory. El Paso Electric has contracted with CLEAResult (the Program Implementer) to promote and administer the Program.<br>This Letter of Intent confirms that the Participating Contractor is a willing participant of this <b>no-cost</b> Program.<br>This Letter of Intent reflects a voluntary collaborative effort between the Participating Contractor and EPE detailing the commitments to project energy and/or peak demand savings.<br>The Program is designed to leverage the greater El Paso contracting industry to:<br>• Market the Program | El Paso Electric is committed to providing our customers with assistance in reducing their energy costs and<br>consumption. El Paso Electric is proud to sponsor the <b>Residential and Income Qualified Solutions</b><br><b>Programs</b> (the Program) to improve the energy efficiency of residential homes located within EPE's Texas<br>service territory. El Paso Electric has contracted with CLEAResult (the Program Implementer) to promote<br>and administer the Program.<br>This Letter of Intent confirms that the Participating Contractor is a willing participant of this <b>no-cost</b> Program.<br>This Letter of Intent reflects a voluntary collaborative effort between the Participating Contractor and EPE<br>detailing the commitments to project energy and/or peak demand savings.<br>The Program is designed to leverage the greater El Paso contracting industry to:<br>• Market the Program | El Paso Electric is committed to providing our customers with assistance in reducing their energy costs and consumption. El Paso Electric is proud to sponsor the <b>Residential and Income Qualified Solutions Programs</b> (the Program) to improve the energy efficiency of residential homes located within EPE's Texas service territory. El Paso Electric has contracted with CLEAResult (the Program Implementer) to promote and administer the Program. This Letter of Intent confirms that the Participating Contractor is a willing participant of this <b>no-cost</b> Program. This Letter of Intent reflects a voluntary collaborative effort between the Participating Contractor and EPE detailing the commitments to project energy and/or peak demand savings. The Program is designed to leverage the greater El Paso contracting industry to:  Market the Program |

By checking this box, you are agreeing to the Terms & Conditions above.

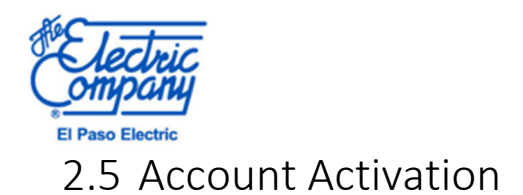

To access the newly established Contractor Portal account, an email activation must be acknowledged. Email will be sent to the email address used to create an account.

### 2.5.1 Activation Email

Email will come from <u>Epe.residential@clearesult.com</u>. Please click the link provided to be redirected to the activation screen. If the email is not found in the main inbox, please search the junk mail. If email cannot be located and login cannot be completed, please send an email to <u>Epe.residential@clearesult.com</u>.

#### Welcome to El Paso Electric Energy Efficiency Program D Inbox ×

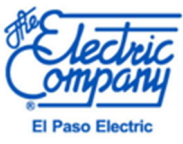

## 2.5.2 Account Activated

Clicking the activation link will prompt the Contractor Portal home page to populate. A green banner stating account has been activated

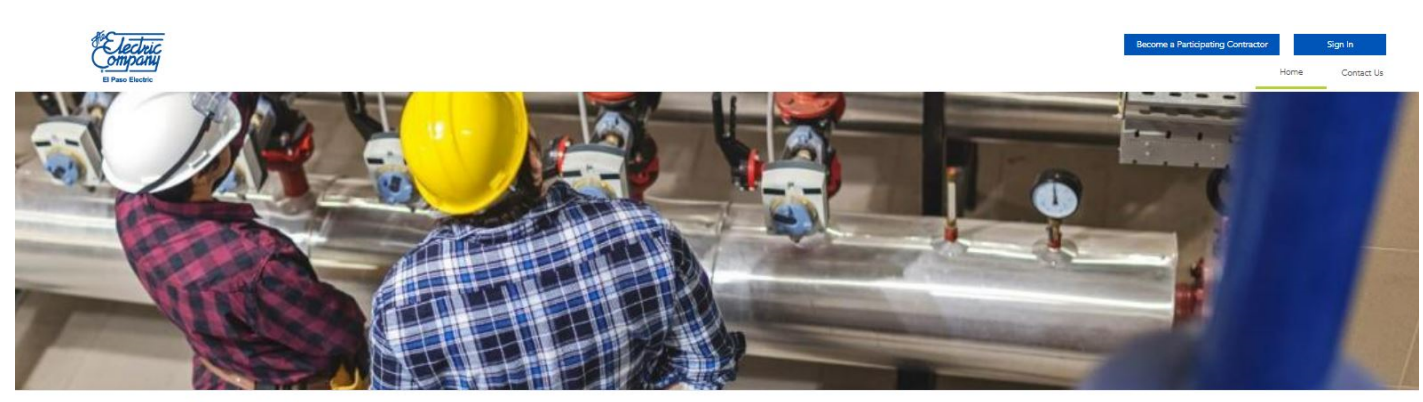

#### About Our Contractor Program

El Paso Electrich Texas Residential & income Qualified Solutions Programs are designed to help our residential customers reduce pask electric demand and energy use by providing access to technical knowledge, energy assessments and financial incentives to improve the efficiency of their hornes. El Paso Electric provides the support and incentives for the programs. El Paso Electric residential customers locate in Texas er eligible to participate in the program. Participation customers devices devices devices of the customer's involce, incentives are paid directly to the participating contractor after the project has been completed, verified and impacted (if necessary) no later than November 30.

| Get | Started |
|-----|---------|
|     |         |

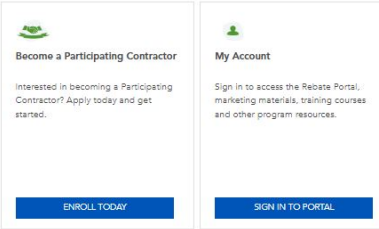

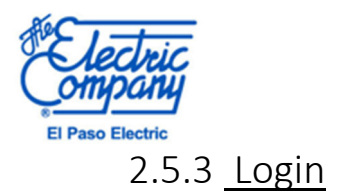

Once account has been activated, click "Sign into Portal" to login.

#### About Our Contractor Program

El Paso Electric's Texas Residential & Income Qualified Solutions Programs are designed to help our residential customers reduce peak electric demand and energy use by providing access to technical knowledge, energy assessments and financial incentives to improve the efficiency of their homes. El Paso Electric provides the support and incentives for the programs. El Paso Electric residential customers located in Texas are eligible to participate in the program. Participating contractors discount the services on the customer's invoice. Incentives are paid directly to the participating contractors after the project has been completed, verified and inspected (if necessary) no later than November 30.

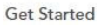

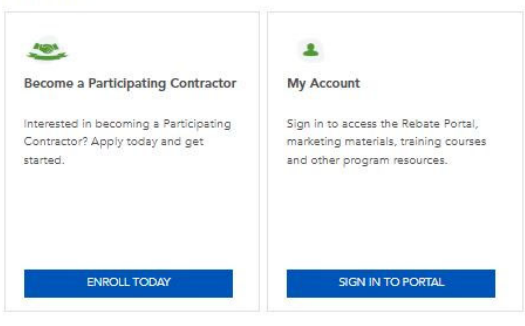

Page will redirect to login page. After entering email and password, the Contractor Lobby will be available.

Sign In

#### El Paso Electric Contractor Portal

Access to El Paso Electric's Contractor Portal requires a user login.

Questions? Please contact us at 915-255-4300 or epe.residential@clearesult.com

Not registered yet? Join the Program

| Sign in        |                        |
|----------------|------------------------|
| Sign in with y | our email address      |
| Email Address  |                        |
| Password       | Fornot your password?  |
| Password       | r orgot your paconoral |
| Password       | r orgot your password  |

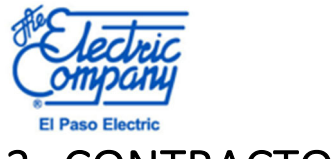

# 3 CONTRACTOR LOBBY

Contractor Lobby will look like the Contractor Homepage. From this page contractors will have the ability to edit company account information in the top right corner or access My Portal to submit rebate incentives.

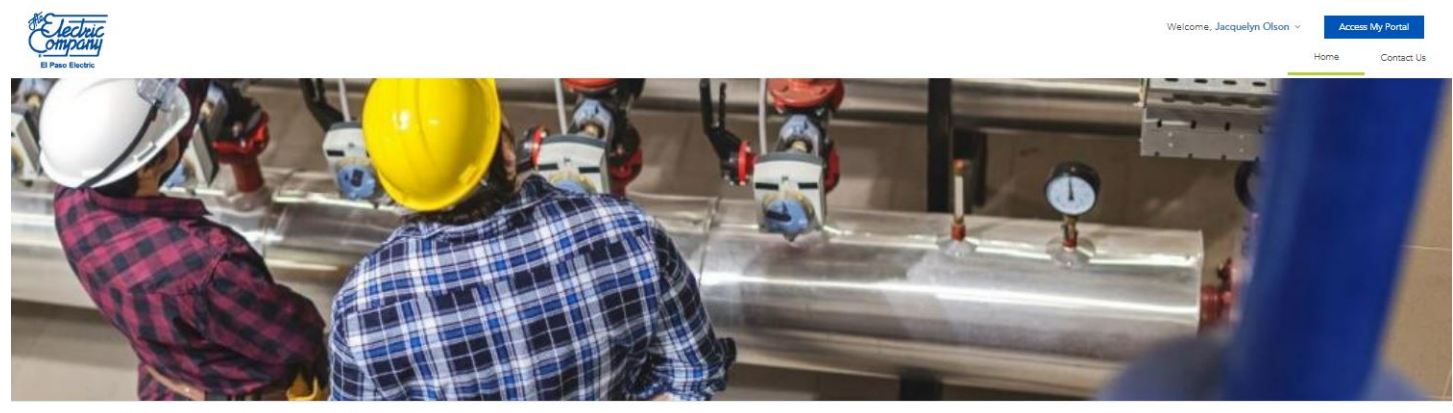

#### About Our Contractor Program

El Paso Electrics Texas Residential & income Qualified Solutions Programs are designed to help our residential customers reduce peak electric demand and energy use by providing access to technical knowledge, energy assessments and financial incentives to improve the efficiency of their homes. El Paso Electric provides the support and incentives for the programs. El Paso Electric residential customers located in Texas are eligible to participate in the program. Participating contractors discount the services on the customer's invoice, incentives are paid directly to the participating contractor after the project halb een completed, verified and imprected (fin necessity in class than November 30.

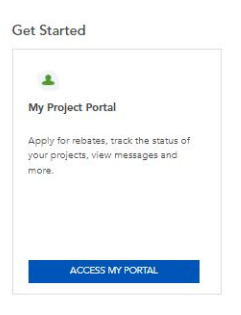

# 3.1 Update Account

At the top right corner of the screen, next to the contractor's name is a drop arrow. To edit any information provided during the account creating, click "Update Account".

| W | elcome,         | Access | My Portal  |
|---|-----------------|--------|------------|
|   | Update Account  | Home   | Contact Us |
|   | Change Password |        |            |
|   |                 |        |            |
|   | Sign Out        |        |            |
|   |                 |        |            |

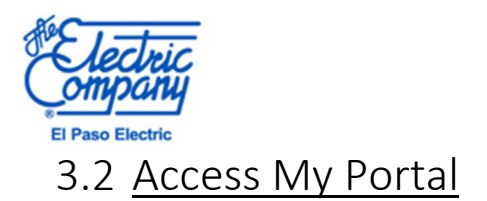

To access the rebate order lobby, click "Access My Portal" to continue.

#### About Our Contractor Program

El Paso Electric's Texas Residential & Income Qualified Solutions Programs are designed to help our residential customers reduce peak electric demand and energy use by providing access to technical knowledge, energy assessments and financial incentives to improve the efficiency of their homes. El Paso Electric provides the support and incentives for the programs. El Paso Electric residential customers located in Texas are eligible to participate in the program. Participating contractors discount the services on the customer's invoice. Incentives are paid directly to the participating contractor after the project has been completed, verified and inspected (if necessary) no later than November 30.

#### Get Started

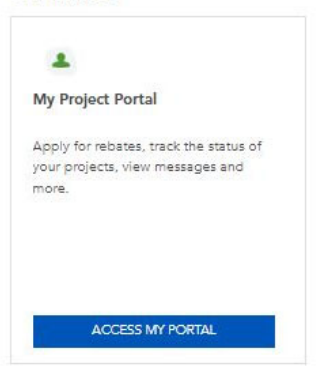

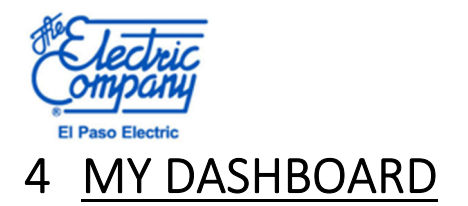

My Dashboard is the central hub for information pertaining to incentives submitted and address information.

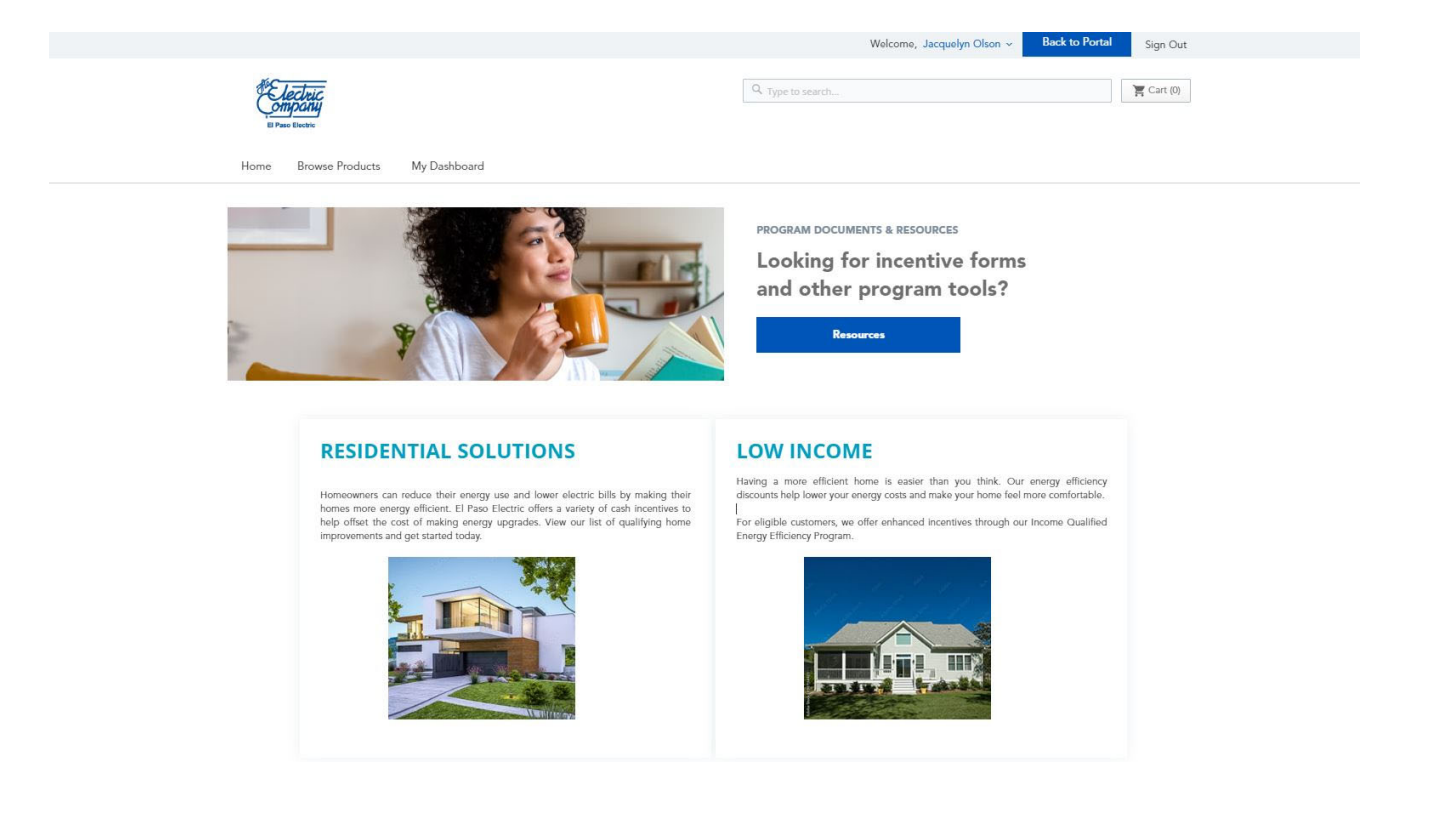

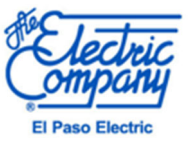

### 4.1 MY DASHBOARD

Incentive eligible measures will be found in "My Dashboard," and direct you to the Browse Products Page. Application status and updates will be displayed in "My Orders' Using Order numbers provided, questions or further information on application status can be checked by emailing <u>Epe.residential@clearesult.com</u> or calling 915-255-4290.

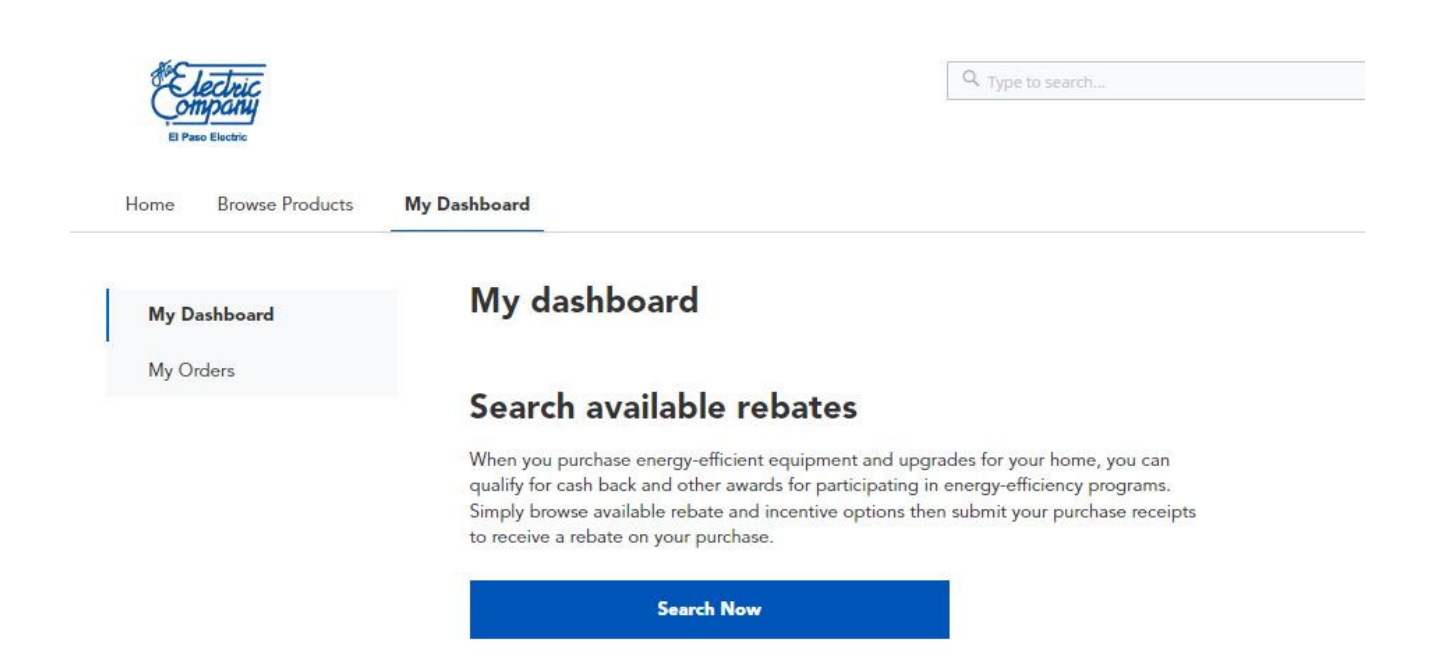

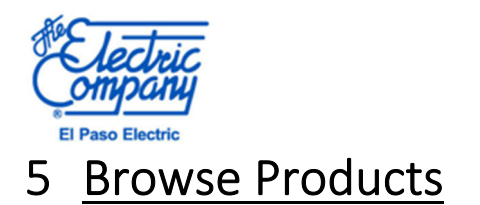

Once the Dashboard has been established, contractors will be able to "Browse Products" to submit incentives. The products are divided between Residential and Low Income; the program can be selected by hovering your cursor over the highlighted area below.

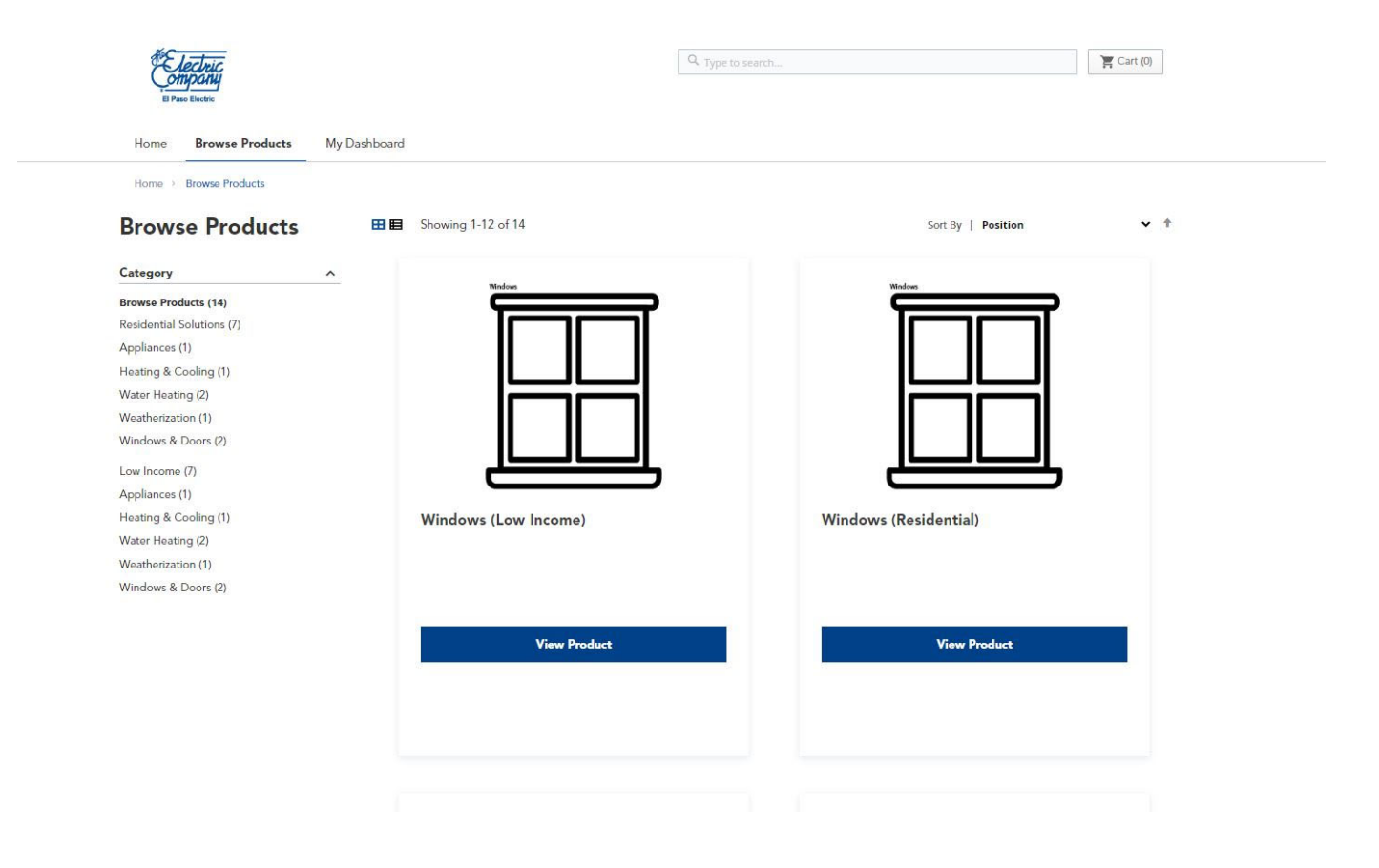

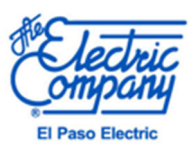

# 5.1 PRODUCT REBATES AVAILABLE

Products available for rebates under "Residential" and "Low Income" are as follows:

- Windows
- Evaporative Cooling
- Ceiling Insulation
- Pool Pumps
- Low Flow Showerheads
- Solar Screens
- Heat Pump Water Heater
- Air Infiltration (Refrigerated Air Only, Income Qualified Only)
- Wall Insulation
- Thermostats
- Aerators
- Ceiling Fans
- Pipe Insulation
- Duct Sealing
- Cool Roof
- LEDs
- HVAC (Replace on Burnout, Early Retirement, New Construction/Conversions)
- Storm Windows
- Heat Pumps (Replace on Burnout, Early Retirement, New Construction/Conversions)
- Attic Encapsulation

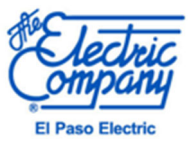

# 5.2 SELECTING PRODUCT REBATE

To create a new incentive or "Order<sup>\*</sup>," select from the products listed under "Browse Products" or select the picture of the specific rebate. Based on the type of product, this may be located under "Residential" or "Low Income." Select your measure by clicking "View Product" under the applicable product.

| B Pae Even<br>Home Browse Products My Dashboard                                                                                                    | Q Type to search      | Ingin Out                                              |  |
|----------------------------------------------------------------------------------------------------|-----------------------|--------------------------------------------------------|--|
| Home > Browse Products > Residential Solutions                                                                                                    | Showing 7 of 7        | Sort By   Position 🗸 🕈                                 |  |
| Category A<br>Browse Products (14)<br>Residential Solutions (7)<br>Appliances (1)<br>Heating & Cooling (1)<br>Water Heating (2)<br>Weatherization (1)<br>Windows & Doors (2)<br>Low Income (7)<br>Appliances (1)<br>Heating & Cooling (1)<br>Water Heating (2)<br>Weatherization (1)<br>Windows & Doors (2) | Windows (Residential) | Wire       Wire         Up to \$600.00 rebate per unit |  |

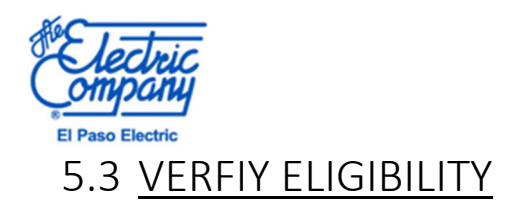

Select "Verify Eligibility" to start entering rebate information. An Eligibility Wizard prompt will pop-up. All steps must be completed. Pop-ups must be enabled to continue. The customer's name must match the name of the electric account holder.

# 5.4 ACCOUNT DETAILS

Step one: Enter the EPE Account Details for the customer. You must read and accept the Terms and Conditions to continue. Click "Next" to proceed.

| -ields indicated with a (*) are required account. | d. Information belo | w must match your utility         |  |
|---------------------------------------------------|---------------------|-----------------------------------|--|
| Primary Account Holder First Name*                | Primary Acco        | unt Holder Last Name <sup>*</sup> |  |
| Account Holder Email Address*                     | Account Hold        | er Phone Number*                  |  |
| Installation Address*                             | Unit No.            | City*                             |  |
|                                                   |                     | El Paso                           |  |

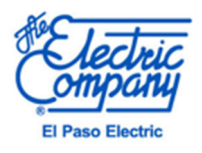

## 5.4.1 PAYEE INFORMATION

Step two: Confirm Payee Information. The payee can only be the primary EPE account holder (for direct rebate measures) or the participating contractor. The address can be changed to reflect an alternative mailing address. Click "Next" to proceed.

| Powered by CLEARe    | sult <sup>a</sup> |                               |                        |                          |                |
|----------------------|-------------------|-------------------------------|------------------------|--------------------------|----------------|
| Account Details      | Payee Info        | (3)<br>Product<br>Information | (4)<br>Contractor Deta | alls Uplood<br>Documents | Summary        |
| Please pro           | vide the          | payee ir                      | formatio               | on.                      |                |
| Fields indicated v   | with a (*) are re | equired. Inforr               | nation below r         | must match your ut       | ility account. |
| Who is receiving the | rebate?*          |                               |                        |                          |                |
| Trade Ally           |                   |                               | ~                      |                          |                |
| First Name*          |                   |                               | Last Name*             |                          |                |
|                      |                   |                               |                        |                          |                |
| Address*             |                   |                               | Unit No.               | City*                    |                |
|                      |                   |                               |                        | El Paso                  |                |
| State*               |                   |                               | Zip Code*              |                          |                |
|                      |                   |                               | 79936                  |                          |                |
| Texas                |                   |                               | (A)35,53,55            |                          |                |
| Texas                |                   | _                             |                        |                          |                |

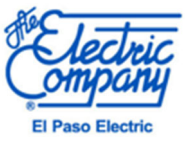

### 5.4.2 PRODUCT INFORMATION

Step three: Provide product information on the newly installed energy efficient measure. Based on the type of product, the information needed will differ.

# 5.4.3 Windows (Example Project)

Fields with an \* are required

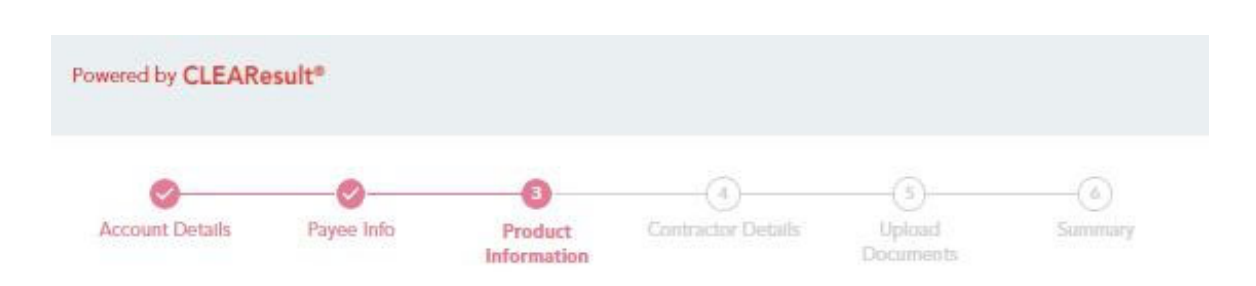

# Tell us about the product you purchased.

| Purchase Date*       |   | Purchase Price*               |    |  |  |
|----------------------|---|-------------------------------|----|--|--|
| MM/DD/YYYY           |   | \$100.00                      |    |  |  |
| Date Installed*      |   | Window Area Sqft <sup>*</sup> |    |  |  |
| MM/DD/YYYY           |   | Ex. 12345                     |    |  |  |
| Building Type*       |   | Window Condition*             |    |  |  |
| Please Select        | ~ | Please Select                 | Υ. |  |  |
| Cooling System Type* |   | Heating System Type*          |    |  |  |
| Please Select        | ~ | Please Select                 | ~  |  |  |
| Back                 |   | Nex                           | t  |  |  |

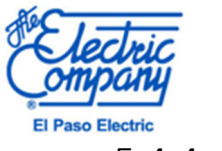

# 5.4.4 CONTRACTOR DETAILS

Step four: Installing contractor information will be pre-filled based on account information and cannot be changed here. Click "Next" to proceed.

|                 |            |                        | 0                     | (5)                 | (6)     |
|-----------------|------------|------------------------|-----------------------|---------------------|---------|
| Account Details | Payee Info | Product<br>Information | Contractor<br>Details | Upload<br>Documents | Summary |
| Please pro      | ovide you  | ur contra              | ctor inform           | nation.             |         |
| Contractor Name |            |                        | Contractor Addres     | s                   |         |
| Jacky Test Co.  |            |                        | 1501 Bob Hop          | e Dr                | ×       |
| Contractor City |            |                        | Contractor State      |                     |         |
| El Paso         |            |                        | Texas                 |                     | ~       |
| Contractor Zip  |            |                        | Contractor Phone      |                     |         |
|                 |            |                        | 915-255-429           | 0                   |         |

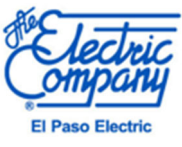

### 5.4.5 UPLOAD DOCUMENTS

Step five: Upload supporting documentation before submission. Acceptable files are pdf, jpg, png, and jpeg format, and should be under 2 MB. Maximum of 3 documents uploaded per order. Supportive documents must be uploaded to continue. Click "Next" to proceed. \*Required documentation per measure can be found on the measure incentive form.

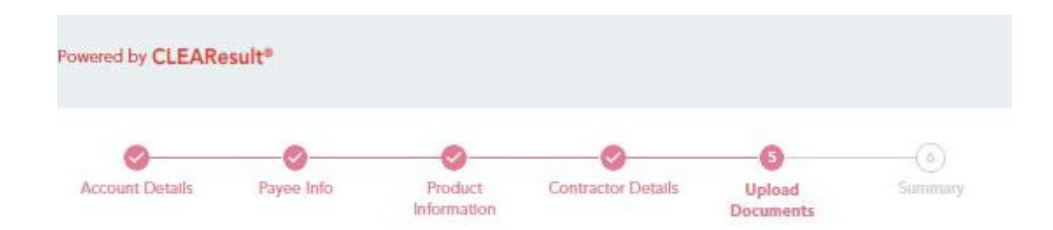

Please upload all required documents here. This may include a receipt or invoice, project photos, and the income eligibility form.

| Drag your documents here<br>or<br>Browse                                                              |
|----------------------------------------------------------------------------------------------------|
| or<br>Browse                                                                                          |
| Browse                                                                                                |
|                                                                                                    |
| Files should be in odf, included and with a maximum file size of 2 MR                                 |
| Upload up to 3 documents.                                                                             |
| Files should be in pdf, jpg, jpeg, png with a maximum file size of 2 MB.<br>Upload up to 3 documents. |

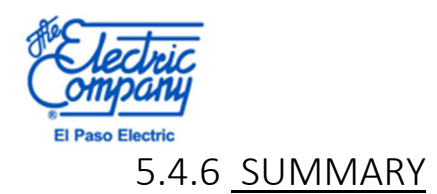

The final step of the eligibility wizard is the summary. To correct information, select "Back" to the step that is to be corrected. If all information is correct and ready for submission, scroll to the bottom and select "Confirm" to submit.

| Powered by CLEAR  | esult®                  |                        |                     |                     |         |  |
|-------------------|-------------------------|------------------------|---------------------|---------------------|---------|--|
| Account Details   | Payee Info              | Product<br>Information | Contractor Details  | Upload<br>Documents | Summary |  |
| Review th         | ne inforn               | nation be              | elow.               |                     |         |  |
| Your Savings      |                         |                        |                     |                     | -       |  |
| You are eligibl   | e for a \$135.          | 10 rebate!             |                     |                     |         |  |
| Uploaded Doc      | ument(s)                |                        |                     |                     | -       |  |
| PDF 34.           | tdocumentforpo<br>77 KB | ortaluploads.pdf       | Ē                   |                     |         |  |
| Product Inform    | ation                   |                        |                     |                     | _       |  |
|                   | lation                  |                        |                     |                     |         |  |
| Og/00/2023        |                         |                        | \$1 000             |                     |         |  |
| Window Area Soft* |                         |                        | Building Type*      |                     |         |  |
| 100               |                         |                        | Single Family       |                     |         |  |
| Pre Window Type*  |                         |                        | Cooling System Type | 2*                  |         |  |
| Single-Pane       |                         |                        | Refrigerated        |                     |         |  |
|                   |                         | _                      |                     |                     |         |  |

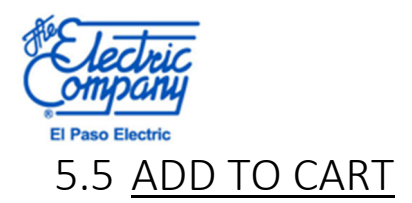

Once deemed eligible for the incentive, you must select "Add to Cart" to proceed to submission. You must add the product to the cart to submit the order for the incentive.

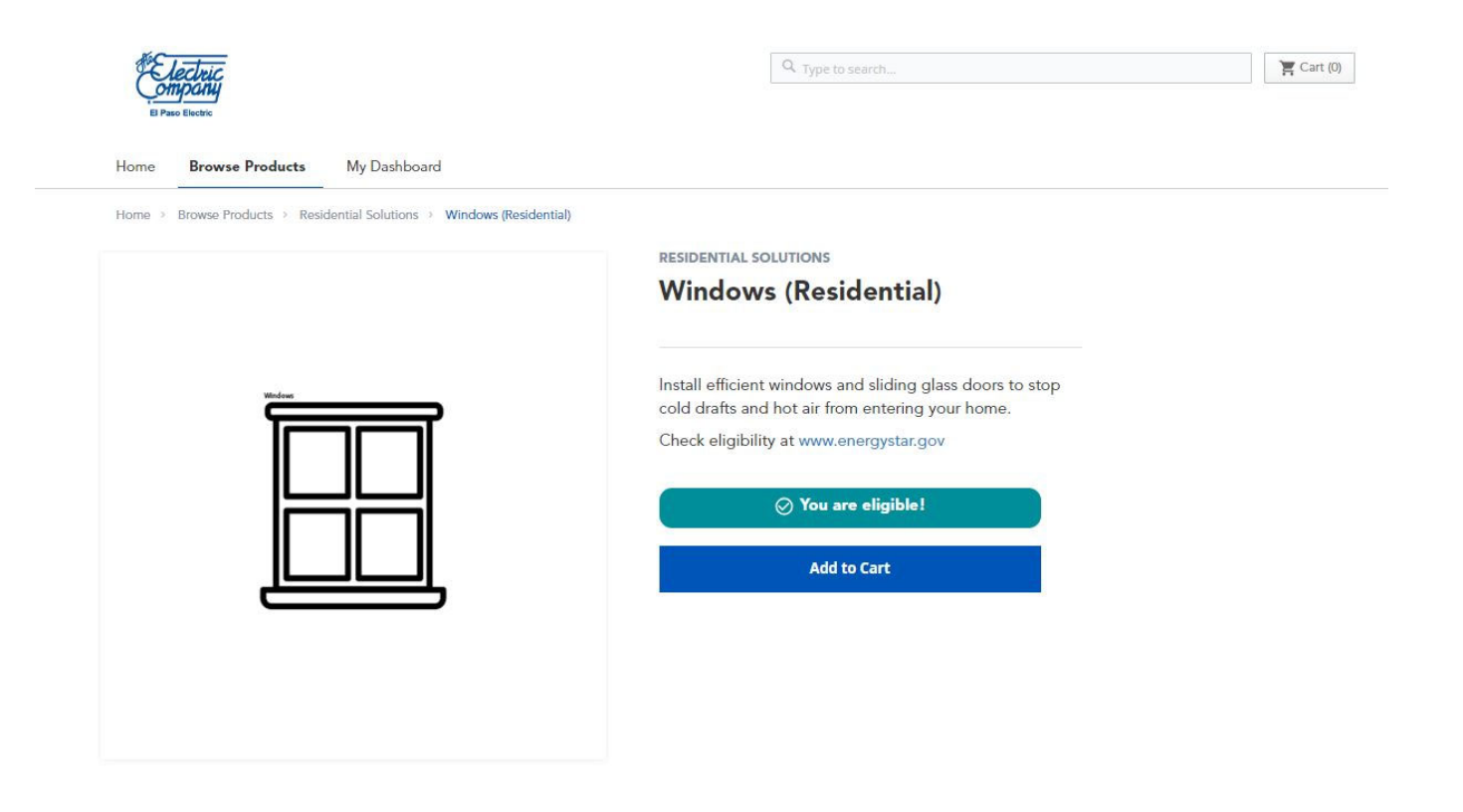

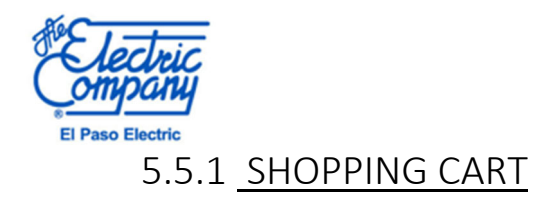

In the Shopping Cart select "Place Order" to submit the rebate.

| El Paso   | PC/vic<br>Dany<br>Electric              |                    |     | ⅍ Type to search |   |                                             | E Call (1)    |
|-----------|-----------------------------------------|--------------------|-----|------------------|---|---------------------------------------------|---------------|
| Home      | Browse Products My Dashboard            |                    |     |                  |   |                                             |               |
| Cart      |                                         |                    |     |                  |   |                                             |               |
| ✓ You add | led Windows (Low Income) to your shoppi | ng cart.           |     |                  |   |                                             | ×             |
| Item      |                                         | Savings            | Qty | Total Savings    |   |                                             |               |
|           | Windows (Low Income)<br><i>Rebate</i>   | \$173.70<br>Rebate | 1   | \$173.70         | ō | Summary<br>Total Savings :<br>Total Rebates | \$173.70<br>1 |
|           |                                         |                    |     |                  |   | Place Ord                                   | ler           |
|           |                                         |                    |     |                  |   | Add more sol                                | lutions       |

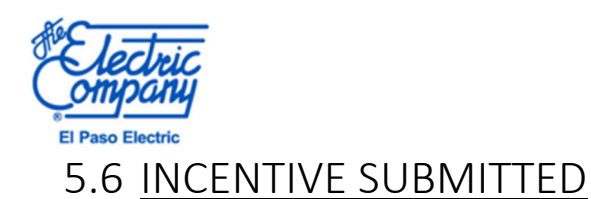

Once the order has been submitted you will receive an order number\*. All order numbers can be referenced in "My Orders" on "My Dashboard." This number is unique to the individual incentives and can be used to check the status of the application when calling 915-255-4290 or emailing <a href="mailto:epe.residential@clearesult.com">epe.residential@clearesult.com</a>.

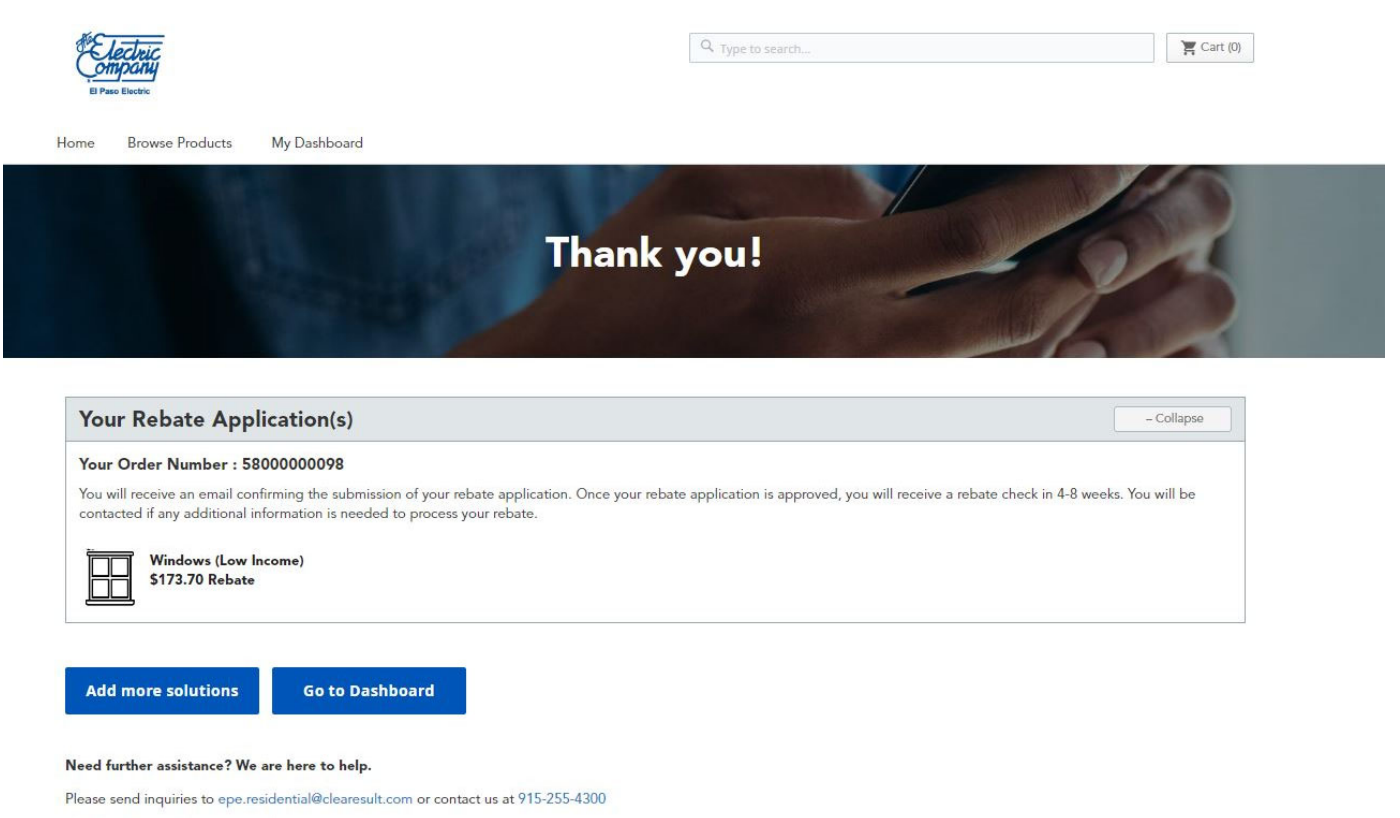

Monday - Friday, 8am - 5pm MST

\*All email requests will be handled within two business days.

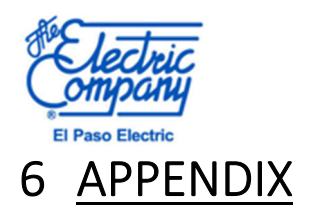

# 6.1 Sample Documents

## 6.1.1 Signed Incentive Form

Every project submitted for incentive payment, must include a completed and signed Residential & Income Qualified Incentive Form. Ensure that every field is completed, and that the program type (Residential or Income Qualified) is circled or highlighted. Incomplete forms can result in projects being denied or payment being delayed. Below is an example of a sample page.

| Select Program (circle one):         Residential(RES)           El Paso Electric         • ENERGY STAR* Windows Specification: U-Factor ≤0.30 & Sola           • Income Eligibility Form must be submitted for all Income Qua         • Income Qualified customers must provide proof of income eligibility |                                                                         |                                                        |                                                                                                    |                                                                                                    |                                                                                                    | Income Qualified(IQ)<br>Solar Heat Gain Coefficient (SHGC) ≤ 0.25<br>Qualified Projects                      |  |  |
|----------------------------------------------------------------------------------------------------|-------------------------------------------------------------------------|--------------------------------------------------------|----------------------------------------------------------------------------------------------------|----------------------------------------------------------------------------------------------------|----------------------------------------------------------------------------------------------------|----------------------------------------------------------------------------------------------------|--|--|
| ustomer Name                                                                                                    |                                                                         | • Income                                               | Qualmed customers in                                                                                                    | lust provide proof of in                                                                                                    | Phone Phone                                                                                                    |                                                                                                    |  |  |
| ustomer Address                                                                                                    |                                                                         |                                                        |                                                                                                    |                                                                                                    |                                                                                                    |                                                                                                    |  |  |
| ity                                                                                                    |                                                                         |                                                        | State                                                                                                    | Zip Code                                                                                                    | County                                                                                                    |                                                                                                    |  |  |
| ousing Type (circle o                                                                                                    | one)                                                                    |                                                        |                                                                                                    |                                                                                                    | Meter # (include 1st                                                                                                 | t letter of Mfr. name)                                                                                       |  |  |
| ngle Family (1-4 uni                                                                                                    | ts) Mult                                                                | ifamily (>4                                            | units)                                                                                                    | rele anal                                                                                                    | Matar Haatar Tuna                                                                                                    | (circle ene)                                                                                                 |  |  |
| as Electric Hea                                                                                                    | at Pump                                                                 |                                                        | Evaporative                                                                                                    | Refrigerated Air                                                                                                    | Gas Electric                                                                                                    | Heat Pump                                                                                                    |  |  |
|                                                                                                    |                                                                         |                                                        | 1                                                                                                    | 8                                                                                                    |                                                                                                    |                                                                                                    |  |  |
| <b>Existing Window</b>                                                                                                    | Type (circ                                                              | le one)                                                | Dimensions (W( x H)                                                                                                    | Post-Installation V                                                                                                    | Vindow Information                                                                                                   | Quantity                                                                                                    |  |  |
| et al a Basar                                                                                                    | Paul                                                                    | 1                                                      | Dimensions (W X H)                                                                                                    | 0-racio                                                                                                    | Shac                                                                                                    | Quantity                                                                                                    |  |  |
| Single Pane                                                                                                    | Dout                                                                    | le Pane                                                |                                                                                                    |                                                                                                    |                                                                                                    |                                                                                                    |  |  |
| Single Pane                                                                                                    | Dout                                                                    | ole Pane                                               |                                                                                                    |                                                                                                    |                                                                                                    |                                                                                                    |  |  |
| Single Pane                                                                                                    | Dout                                                                    | ole Pane                                               |                                                                                                    |                                                                                                    |                                                                                                    |                                                                                                    |  |  |
| Single Pane                                                                                                    | Dout                                                                    | ole Pane                                               |                                                                                                    |                                                                                                    |                                                                                                    |                                                                                                    |  |  |
| Single Pane                                                                                                    | Doub                                                                    | le Pane                                                |                                                                                                    | 0                                                                                                    |                                                                                                    |                                                                                                    |  |  |
| If additional space                                                                                                    | is needed                                                               | for windo                                              | w specifications, pleas                                                                                                    | e attach a detailed line                                                                                                    | item list                                                                                                    |                                                                                                    |  |  |
| Incentive Rate                                                                                                    | by Coolin                                                               | g &                                                    |                                                                                                    | Calculated                                                                                                    | Incontive Amount                                                                                                    |                                                                                                    |  |  |
| Existing Wi                                                                                                    | ndow Type<br>RES                                                        | IQ                                                     |                                                                                                    | Calculated                                                                                                    | Incentive Amount                                                                                                    |                                                                                                    |  |  |
| Evaporative<br>Single Pane                                                                                                    | \$0.37                                                                  | \$0.47                                                 | Single Pane Window                                                                                                    | Sq. Ftx \$                                                                                                    | = \$                                                                                                    | EPE Incentive An                                                                                             |  |  |
| Evaporative<br>Double Pane                                                                                                    | \$0.28                                                                  | \$0.36                                                 |                                                                                                    |                                                                                                    |                                                                                                    |                                                                                                    |  |  |
| Refrigerated Air<br>Single Pane                                                                                                    | \$1.35                                                                  | \$1.74                                                 | Double Pane Window                                                                                                    | r Sq. Ftx \$                                                                                                    | = \$                                                                                                    | EPE Incentive Am                                                                                             |  |  |
| Refrigerated Air<br>Double Pane                                                                                                    | \$0.97                                                                  | \$1.24                                                 | Total I                                                                                                    | ncentive Amount \$                                                                                                    | <u></u>                                                                                                    |                                                                                                    |  |  |
| cknowledge the abov<br>ho is solely responsib<br>EAResult make no wa<br>e contractor. By signin<br>15) 521-4488 or (915)                                                                                                    | e designate<br>le for work<br>arranty or n<br>ng below, l<br>255-4300 i | d measure<br>provided a<br>epresentati<br>agree to giv | was installed and perform<br>nd will be receiving the ir<br>on of the qualifications or<br>re CLEAResult and/or EPE :<br>of non-performance by co | ed to my satisfaction. I una<br>neentive from the El Paso<br>technical feasibility, capal<br>access to project site for ir<br>untractor. | derstand the contractor is<br>Electric Company (EPE).<br>bility, safety or reliability<br>ispections if necessary. C | s an independent contract<br>I acknowledge that EPE a<br>of the measure installed<br>ustomer may contact EPE |  |  |

Contractor must submit Incentive Form, Photographs, Invoice and Income Eligibility Form (if applicable) within 45 days of completion to epe-portal clearesult.com/contractor.